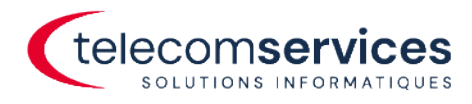

# MISE À JOUR DE L'APPLICATION DESKTOP APP 3CX

Auteur :

Client :

Date création :

Version du document :

Telecom Services SA Utilisateur Desktop App 3CX 31.03.2023 1.0

Telecom Services SA Route de Chandolan 1, 1752 Villars-sur-Glâne info@telecomservices.ch Vaud - Valais - Neuchâtel - Jura 0848 741 741 telecomservices.ch

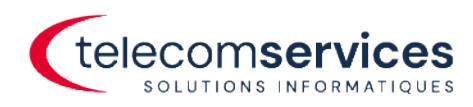

### INDEX

| INDEX                               | 2 |
|-------------------------------------|---|
|                                     |   |
| PROCÉDURE DE MISE À JOUR            | 3 |
| En cas d'installation non supprimée | 3 |
| En cas d'installation supprimée     | 4 |

Telecom Services SA Route de Chandolan 1, 1752 Villars-sur-Glâne

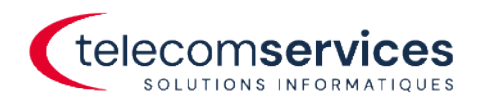

## PROCÉDURE DE MISE À JOUR

#### En cas d'installation non supprimée

Fermer l'application 3CX

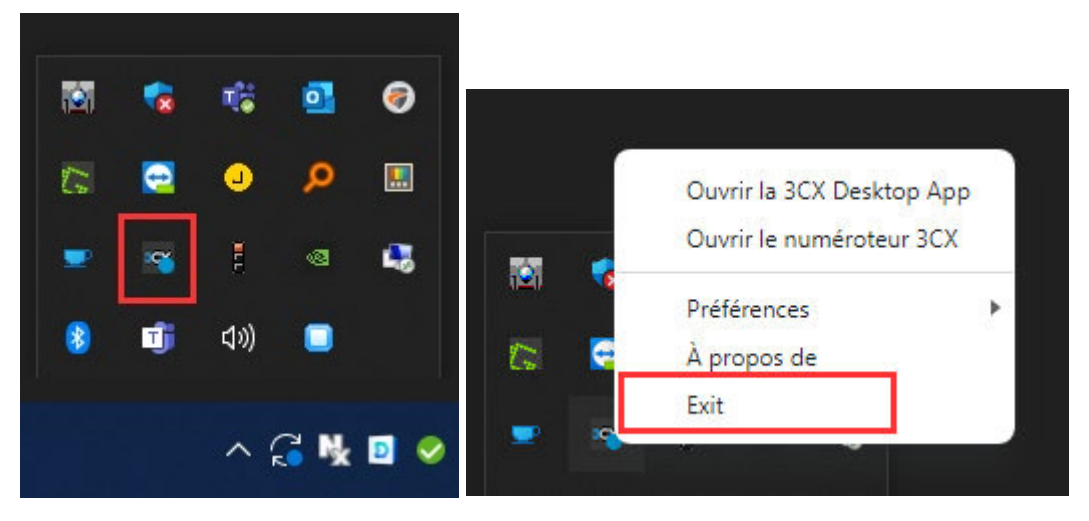

Relancer l'application et si message de mise à jour est proposé, cliquer sur OUI

| icx.  | Tous les gro | oupes - 3CX             |                                                                                                    |                       |       |                                                                                                    |                        |                        |                           |          |          |        |          |      |       | - 6 X                                    |
|-------|--------------|-------------------------|----------------------------------------------------------------------------------------------------|-----------------------|-------|----------------------------------------------------------------------------------------------------|------------------------|------------------------|---------------------------|----------|----------|--------|----------|------|-------|------------------------------------------|
|       |              |                         |                                                                                                    |                       |       | Ur                                                                                                    | ie nouvelle mise à joi | ur peut être installée | e. Redémarrer mainten     | ant? Oui | Non      |        |          |      |       |                                          |
| 2     | Équip        |                         |                                                                                                    |                       |       |                                                                                                    |                        |                        |                           |          |          |        |          |      |       | ע װ ₪ 3CX                                |
| tique | ≜. +         | D Q Re                  | chercher des persor                                                                                             | nnes ou saisir un nun | iéro  |                                                                                                    |                        |                        |                           |          |          |        |          |      |       | Tous les groupes -                       |
|       | 2            | 1000                    | See.                                                                                                    | in the second         | 1.000 | 1000                                                                                                    | 1.11                   | -                      | (1997)<br>1997 - 1997     | -        | 1. AN 1. | -      | and some | 1.00 | 1 200 | diam'n                                   |
| Réur  |              | 100                     | in a start a start a start a start a start a start a start a start a start a start a start a start a start a st | 1                     | 1.4.4 | 1000                                                                                                    |                        | 100                    |                           |          |          | a - 1  | 100      | -    | E and | 1. 1. 1. 1. 1. 1. 1. 1. 1. 1. 1. 1. 1. 1 |
| 100   | 2            | 10/10/1                 | ALC: N                                                                                                    | 100.000               | 1.000 | - Contraction of the local states of the local states of the local | 1.10                   |                        | a sin "it <sub>an</sub> a |          | 1000     | and a  | Service. |      | a sur | ALC: NOT                                 |
| Pass  | 4            | -                       | Sec. 1                                                                                                    | 1000                  | 100.0 | - Contra - Contra - C | 1.00                   |                        | - 1,000                   | - 22     |          | and it |          |      |       | 1.84 C                                   |
| Cart  |              | 1000                    | The state                                                                                                    | 1000                  | -     | 10 mil                                                                                                    | 1.00                   |                        | 11 A.M.                   | 1.0      |          | E      | 100      | See. |       | the second second                        |
|       | · 🔠          | All and a second second | and the second                                                                                                  |                       |       |                                                                                                    |                        |                        |                           |          |          |        |          |      |       |                                          |
|       |              |                         |                                                                                                    |                       |       |                                                                                                    |                        |                        |                           |          |          |        |          |      |       |                                          |

Vérifier que la version de l'application soit en : 18.12.422

Menu Windows -> Panneau de configuration -> Programmes et fonctionnalités

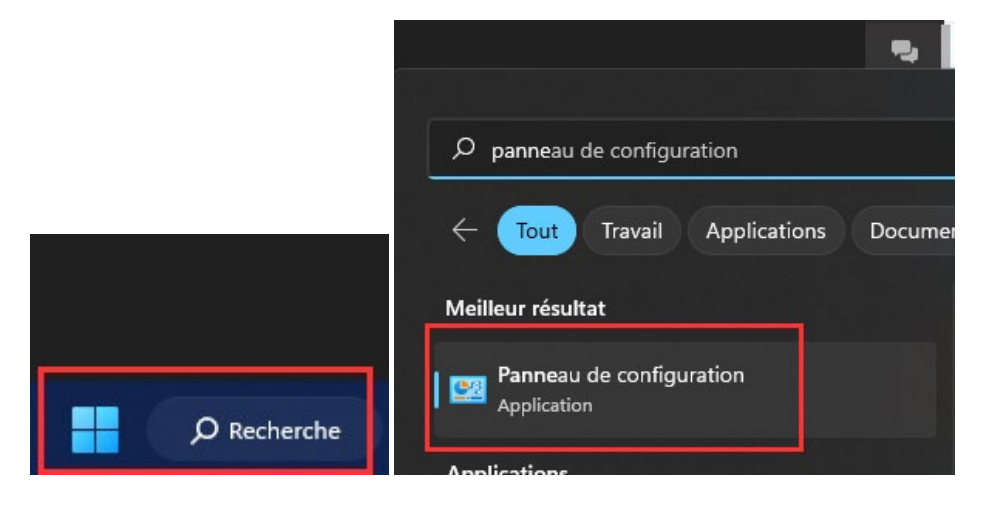

Telecom Services SA Route de Chandolan 1, 1752 Villars-sur-Glâne

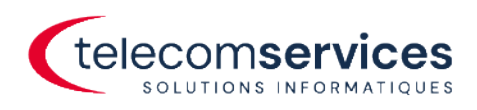

| · • P                                                                                | anneau de configuration > Tous les Panneaux de conf                                                                                                    | iguration >                                                                                                    | ~ C                                                                                                    |
|--------------------------------------------------------------------------------------|----------------------------------------------------------------------------------------------------|----------------------------------------------------------------------------------------------------|----------------------------------------------------------------------------------------------------|
| Ajuster les paramètres de                                                            | l'ordinateur                                                                                                    |                                                                                                    | Afficher par : Petites icônes                                                                                                    |
| E. Barre des tâches et navigatior                                                    | 🖳 Centre de mobilité Windows                                                                                                    | Sentre de synchronisation                                                                                                    | 👯 Centre Réseau et partage                                                                                                    |
| 🖗 Chiffrement de lecteur BitLoc                                                      | ker 🔤 Clavier                                                                                                    | 🍇 Comptes d'utilisateurs                                                                                                    | 🐻 Connexions RemoteApp et Bureau à                                                                                                    |
| 🕆 Date et heure                                                                      | Dell PointStick                                                                                                    | 📳 Dossiers de travail                                                                                                    | Espaces de stockage                                                                                                    |
| Exécution automatique                                                                | Gestion des couleurs                                                                                                    | 📇 Gestionnaire de périphériques                                                                                                    | Gestionnaire d'identification                                                                                                    |
| 🕑 Historique des fichiers                                                            | 🧼 Mail (Microsoft Outlook)                                                                                                    | Options d'alimentation                                                                                                    | 🕲 Options d'ergonomie                                                                                                    |
| 🔒 Options d'indexation                                                               | Options de l'Explorateur de fichiers                                                                                                    | 😒 Options Internet                                                                                                    | no Outils Windows                                                                                                    |
| Pare-feu Windows Defender                                                            | 🌇 Périphériques et imprimantes                                                                                                    | A Polices                                                                                                    | 📰 Programmes et fonctionnalités                                                                                                    |
| 😺 Programmes par défaut                                                              | Reconnaissance vocale                                                                                                    | 😓 Récupération                                                                                                    | 🔊 Région                                                                                                    |
|                                                                                      |                                                                                                    |                                                                                                    |                                                                                                    |
| Résolution des problèmes                                                             | 🐌 Sauvegarder et restaurer (Windows 7)                                                                                                    | 🚩 Sécurité et maintenance                                                                                                    | 🖌 Son                                                                                                    |
| Résolution des problèmes Souris                                                      | <ul> <li>Sauvegarder et restaurer (Windows 7)</li> <li>SupportAssist OS Recovery</li> </ul>                                                                                                    | 🏲 Sécurité et maintenance<br>🛒 Système                                                                                                    | 🐗 Son<br>🏢 Téléphone et modem                                                                                                    |
| Résolution des problèmes     Souris      Programmes et fonctionnalités     →         | <ul> <li>SupportAssist OS Recovery</li> <li>SupportAssist OS Recovery</li> <li>configuration &gt; Tous les Panneaux de configuration &gt; 1</li> </ul>                                                          | Sýstème Programmes et fonctionnalités                                                                                                    | Son Eléphone et modem                                                                                                    |
| Résolution des problèmes     Souris      Programmes et fonctionnalités      →      ↓ | <ul> <li>SupportAssist OS Recovery</li> <li>SupportAssist OS Recovery</li> <li>configuration &gt; Tous les Panneaux de configuration &gt; I</li> <li>Désinstaller ou modifier un programme</li> </ul>           | Système Programmes et fonctionnalités                                                                                                    | <ul> <li>iiii Téléphone et modem</li> <li>→ □</li> <li>&gt; O</li> <li>Rechercher dans : Programmes et fo</li> </ul>                                                                                                    |
| Résolution des problèmes     Souris     Programmes et fonctionnalités     →          | SupportAssist OS Recovery e configuration > Tous les Panneaux de configuration > I Désinstaller ou modifier un programme Pour désinstaller un programme, sélectionnez-le dance                                  | <ul> <li>Écurité et maintenance</li> <li>Système</li> <li>Programmes et fonctionnalités</li> <li>s la liste et cliquez sur Désinstaller, Modif</li> </ul> | Son  Chief Son  Chief |
| Résolution des problèmes     Souris      Programmes et fonctionnalités     →         | SupportAssist OS Recovery e configuration > Tous les Panneaux de configuration > I Désinstaller ou modifier un programme Pour désinstaller un programme, sélectionnez-le dant Organiser ~ Désinstaller Modifier | <ul> <li>Sýstème</li> <li>Sýstème</li> <li>Programmes et fonctionnalités</li> <li>s la liste et cliquez sur Désinstaller, Modifi</li> </ul>               | <ul> <li>Son</li> <li>Téléphone et modem</li> <li>C</li> <li>Rechercher dans : Programmes et fo</li> <li>ier ou Réparer.</li> </ul>                                                                                                    |

3CX Ltd.

Adobe

SDM Software

31.03.2023

30.03.2023

20.02 2022

18.12.422

586 Mo 23.001.20093

120 Ko 15 1701

### En cas d'installation supprimée

3CX Desktop App

Adobe Acrobat (64-bit)

nictor Dolicy Vi

du réseau

Connectez-vous au Web client et cliquez sur l'icône Apps

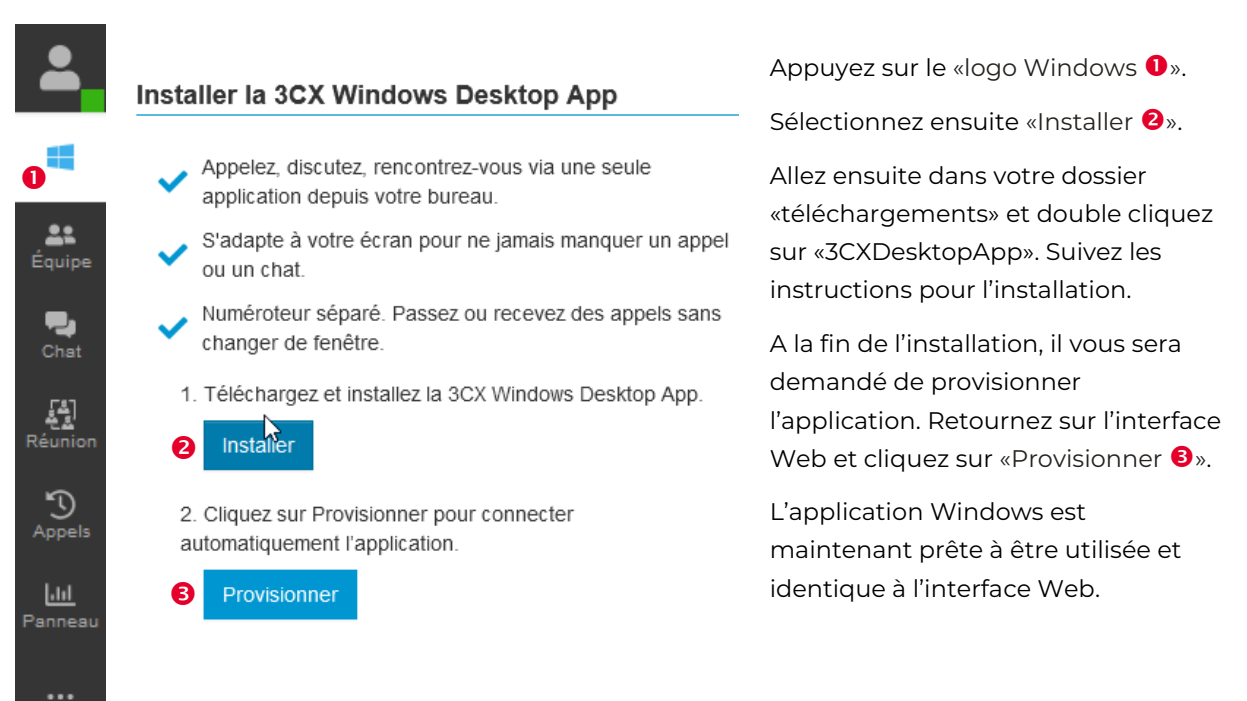